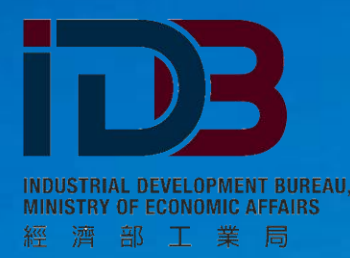

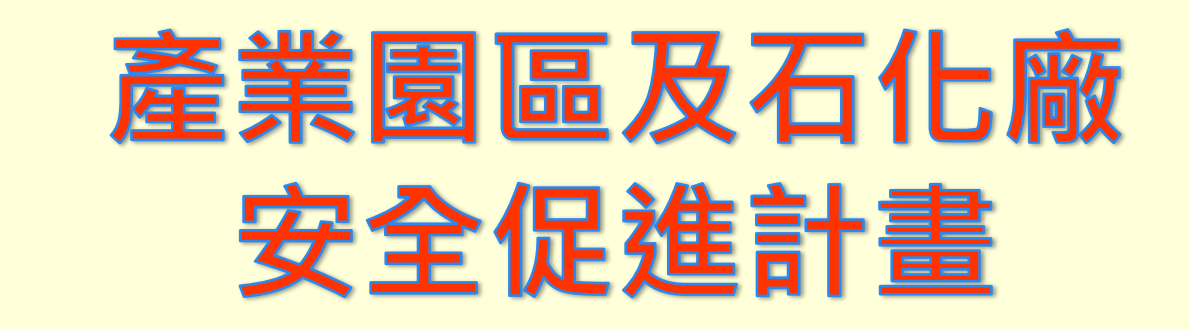

# 區域聯防網站操作簡介(會員廠商)

# 張惠寧

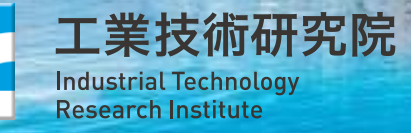

TRUCK CLUB

主辦單位:經濟部工業局 執行單位:工研院緣能與環境研究所

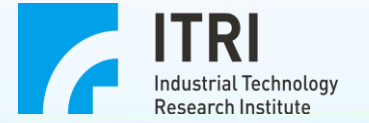

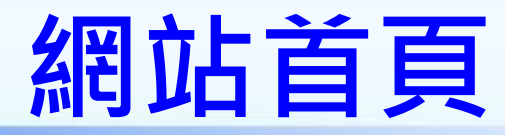

## 網址登入 https://www.idbma.org.tw/login.aspx

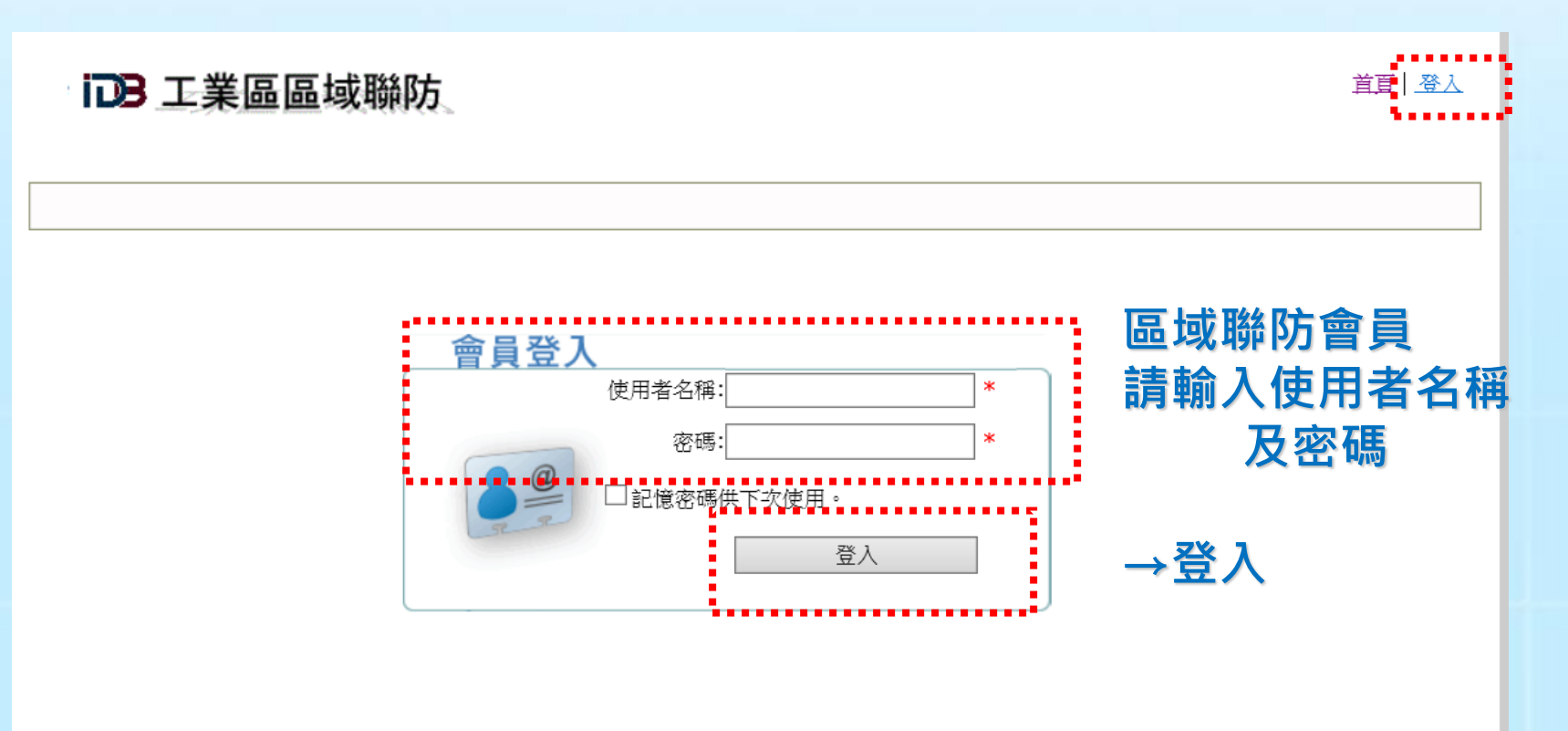

本站由 經濟部工業局 委辦 財團法人工業技術研究院 綠能與環境研究所 製作 服務窗口: 049-2345380 系統維護: 程新科技

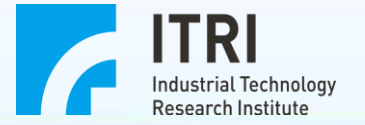

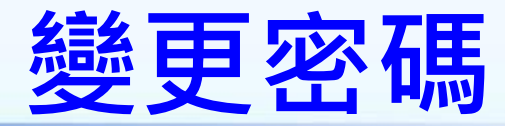

點選帳號管理 點選修改登入密碼 **IDB** 工業區區域聯防 新勝板金股份有限公司 您好! | 首頁 | 登出 進階管理 **脇防活動** 救災資源 事故通報作業 聯防廠商資料 工業區公共資料 帳號管理 新密碼為 12 到 15 個字需含英文、數字及 符號【@#\$%^&+=】3種字元混合組成 登入密碼修改功能 0 請輸入您要變更的密碼 密碼: 新密碼: .5 個字需含英文、數字及符號【 @ # \$ % ^ & + = 】 3種字元混合組成。 新密碼為 12 到 確認新密碼: 變更密碼 取消

> 本站由 經濟部工業局 委辦 財團法人工業技術研究院 綠能與環境研究所 製作 服務窗口: 049-2345380 系統維護: 程新科技

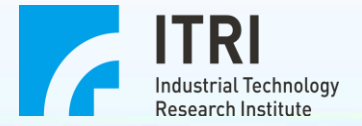

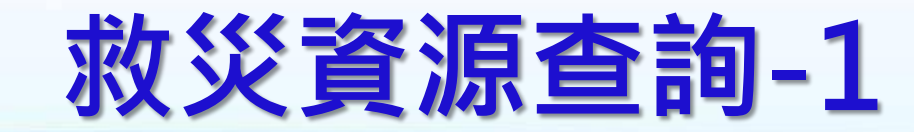

**IDB** 工業區區域聯防 新勝板金股份有限公司 您好! | 首頁 | 登出 救災資源 聯防活動 事故通報作業 |聯防廠商資料||工業區公共資料|| 進階管理 後果分析 救災資源查詢 **擴散棋擬** 救災資源查詢 依廠商名稱 選擇區域: 中區 V 或救災器材 選擇縣市: V 選擇工業區: 台中工業區 V 查詢 依廠商名稱查詢: 救災器材設備: 查詢

> 本站由 經濟部工業局 委辦 財團法人工業技術研究院 綠能與環境研究所 製作 服務窗口: 049-2345380 系統維護: 程新科技

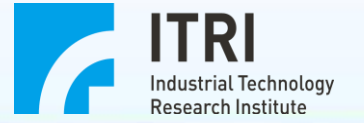

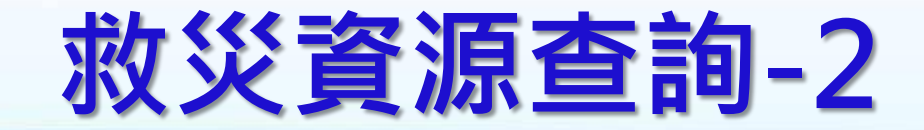

|   |      | :           | <b>B</b> 工業區區域              | 鋒防                 |                              | 新勝板      | 金股份有限公司 您 | 波!   <u>首百</u>   登 |
|---|------|-------------|-----------------------------|--------------------|------------------------------|----------|-----------|--------------------|
|   |      | 聯防<br>擴散    | 活動 救災資源 事故通<br>棋擬 後果分析 救災資源 | 報作業 聯防廠商資料 ]<br>建調 | 工業區公共資料 進階管                  | 理        |           |                    |
|   |      | <b>∀</b> ₩  |                             | <b>[</b>           | 檢視救災器材需求清單<br><u>返回救災查詢頁</u> |          |           |                    |
|   | ち惊ら  | ╴╱╴<br>ᡓ᠊ᠷᡃ | 上版名稱                        | 地址                 | 電話                           | 支援       | 數量        | 支援量                |
| E | 人1反1 | 가기          | 七驐科技股份有限公司                  | 西屯區協和里二業區35路<br>9號 | 04-23597000                  | □CO2滅火器  | 1         | -                  |
|   |      |             | 七驟科技股份有限公司                  | 西屯區協和里二業區35路<br>9號 | 04-23597000                  | □手動報警機   | 8         | -                  |
|   | 100  |             | 大駿科技股份有限公司                  | 西屯區協和里二業區35路<br>9號 | 04-23597000                  | □火警受信總機  | 1         | -                  |
|   | 選    |             | 七驟科技股份有限公司                  | 西屯區協和里二業區35路<br>9號 | 04-23597000                  | □出ロ標示燈   | 15        | -                  |
| 憸 | 視救   | 災           | 七駿科技股份有限公司                  | 西屯區協和里二業區35路<br>9號 | 04 22507000                  | ▶ □ 肖防幫浦 | 1         | -                  |
| 器 | 材需   | 求           | 七驟科技股份有限公司                  | 西屯區協和里工業區35路<br>9號 | 04-23597000                  | □ 乾粉滅火器  | 20        | -                  |
| 清 | 單    |             | 基驗科技股份有限公司                  | 西屯區協和里工業區35路<br>9號 | 04-23597000                  | □ 探測器    | 127       | -                  |
|   |      |             | ~<br>七駿科技股份有限公司             | 西屯區協和里工業區35路<br>9號 | 04-23597000                  | □揚聲器     | 9         | -                  |
|   |      |             | 七駿科技股份有限公司                  | 西屯區協和里工業區35路<br>9號 | 04-23597000                  | □發電機     | 1         | -                  |
|   |      |             |                             |                    |                              | 5        |           |                    |

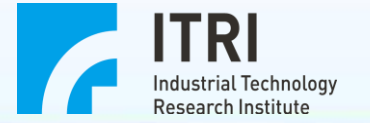

# 救災資源查詢-3

緊急救災資源器材需求清單

|                   |            |               |              | 工廠名稱            |                 |          | 地址               | 電話              | 器材     | 數量 |   |
|-------------------|------------|---------------|--------------|-----------------|-----------------|----------|------------------|-----------------|--------|----|---|
|                   |            |               |              | <u>七駿科</u><br>司 | <u> </u>        | 西南<br>業區 | 三區協和里工<br>副35路9號 | 04-<br>23597000 | 火警受信總機 | 1  | - |
|                   |            |               |              | <u>七駿科</u><br>司 | <u> </u>        | 西南<br>業區 | 三區協和里工<br>這35路9號 | 04-<br>23597000 | 出口標示燈  | 15 | - |
|                   |            |               |              | <u>七駿科</u><br>司 | <u> </u>        | 西南<br>業區 | 和里工<br>9號        | 04-<br>23597000 | 消防幫浦   | 1  | - |
|                   | 應變資源需求     | <b>対申請表</b> 列 | 印此頁          |                 |                 |          |                  | 列印此百            |        |    |   |
| 申請工廠基本資料          |            |               | <br>         |                 |                 |          |                  | , 111 Pape      |        |    |   |
| 申請工廠名稱:           | 新勝板金股份有限公司 | 司             |              | 傳真:             | 04-23593054     |          |                  |                 |        |    |   |
| 申請工廠聯絡人:          |            |               | 崩            | 総電話:            | 04-23592936-135 |          |                  |                 |        |    |   |
| 器材需用時間:           | 日期:        | 間: 📃 間        | 笋 分          |                 |                 |          |                  |                 |        |    |   |
| 器材運送集結地點:         |            |               | 行            | f動電話:           |                 |          |                  |                 |        |    | • |
| 器材點收人:            |            |               | 崩            | 総電話:            |                 |          | ſ                |                 |        |    |   |
| 事故概述:             | □火災 □爆炸!   | □大量化學         | 品外洩          |                 | (化學品名稱:<br>)    |          | 列印非              | <b></b><br>汝災資  | 源器材申諱  | 表  |   |
| 請求支援項目:           |            |               |              |                 |                 | _        | (鍵入              | 器材名             | る稱、數量等 | 等; |   |
| 器材名和              | 解及種類       | 單位 需求         | 激量 開註(       | 格) 支            | 送援數量 點收         |          | 単上11ケー           | 人、湄             | 送人祭夕)  |    |   |
| 火警受信總機            |            | -             |              |                 |                 |          |                  |                 |        |    |   |
| 出口標示燈             |            | -             |              |                 |                 |          |                  |                 |        |    |   |
| )向防髯)甫            |            | -             |              |                 |                 |          |                  |                 |        |    |   |
| 支援工廠基本資料          |            |               | 1            |                 |                 |          |                  |                 |        |    |   |
| 支援工廠名稱:           | 七駿科技股份有限公う | 司             |              | 傳具:             | 04-23597118     |          |                  |                 |        |    |   |
| 支援工廠聯絡人:          |            |               | <sup>1</sup> | 総電話:            | 0423597000      |          |                  |                 |        |    |   |
| 器材可運抵時間           | 日期:        | 間: 時          | 判分           |                 | [               |          |                  |                 |        |    |   |
| 器材運送人             |            |               | 崩            | 総電話             |                 |          |                  |                 |        |    |   |
|                   |            |               | 行            | 行動電話:           |                 |          |                  |                 |        |    |   |
| <b>簽收</b> :       |            |               |              |                 |                 |          |                  |                 | 6      |    | C |
| 申請工廠器材點收人簽名: 支援工廠 |            |               | 器材運送         | 送人簽名:           |                 |          |                  |                 |        | 6  |   |

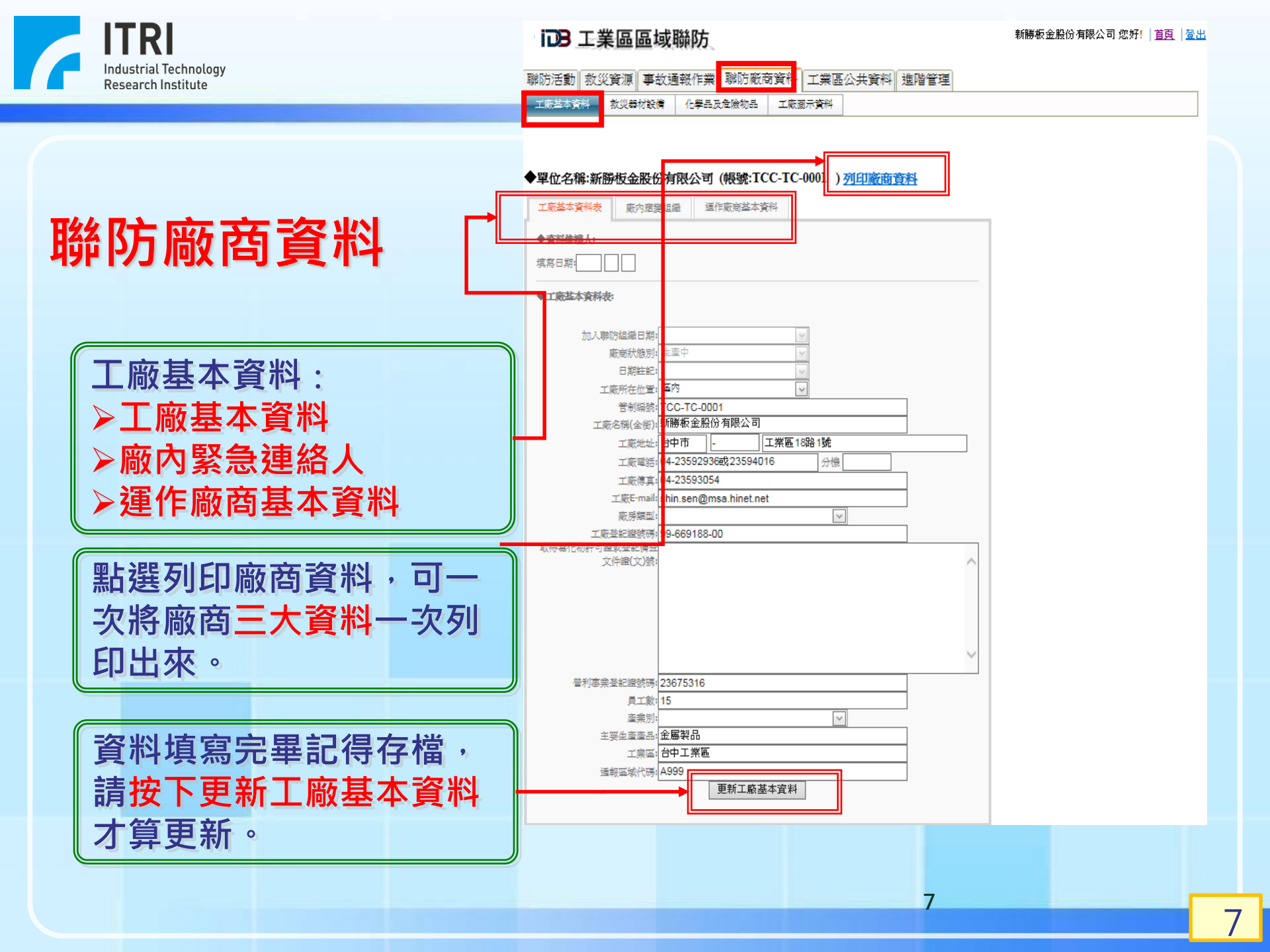

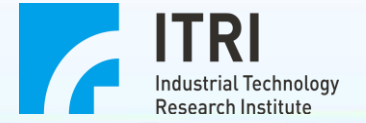

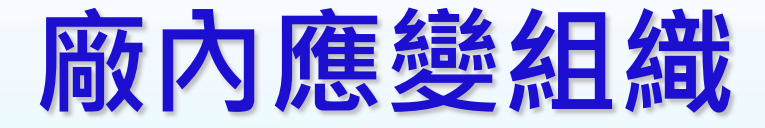

## 緊急事故聯絡人

| iDB | 工業區區域聯防 |
|-----|---------|
|-----|---------|

### - 新勝板金股份有限公司 您好! | <u>首頁</u> | <u>登出</u>

| 聯防活動 救 |  | 泛資源 | 事故通報作業 |      | 聯防廠商資料 |     | 工業區公共資料 | 進階管理 |  |
|--------|--|-----|--------|------|--------|-----|---------|------|--|
| 工廠基本資料 |  | 救災器 | 材設備    | 化學品及 | 危險物品   | 工廠國 | 副示資料    |      |  |

## ◆單位名稱:新勝板金股份有限公司(帳號:TCC-TC-0001)<u>列印廠商資料</u>

| 工廠基本資料表 家内應變組織 運作      | 下廠商基本資料    |              |
|------------------------|------------|--------------|
| 致急事故鄂裕人                |            |              |
| (緊急事故聯絡人限定為3位)<br># 姓氏 | 手機門號(10碼)  |              |
| 维氏<br>                 | 手機門號(10碼)  |              |
|                        | 0931555789 | <u>更新</u> 取渡 |
|                        |            | 新增緊急事故聯絡人    |
|                        | Ŀ          | 具冲(灶石、士陇门弧)  |

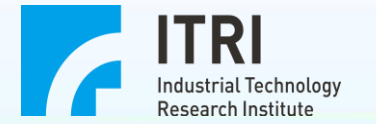

### **IDB** 工業區區域聯防

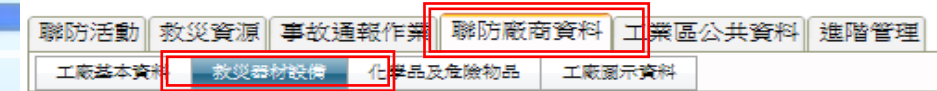

#### ◆單位名稱:新勝板金股份有限公司(帳號:TCC-TC-0001)

#### 工廠相關救災用設備、裝備、器具與車輛

| 潈          | 【               | A.滴防安                          | 全設備 | Ť        |           |         |     |     |      |               |
|------------|-----------------|--------------------------------|-----|----------|-----------|---------|-----|-----|------|---------------|
|            |                 | #                              | 編號  | 名稱       | 屬性        | 單位      | 數量  | 支援量 | 操作人數 | 存放位置          |
|            |                 | <u> 組</u> 続 新<br>域 <b></b> 利除  | A01 | 乾粉減火器    |           | -       | 23  | -   |      | 全區            |
|            | 消防安全設備          | 編講 新<br>拉 田院                   | A03 | 海龍滅火器    |           | -       | 1   | -   |      | 辦公室B1F        |
|            | \_\C_###+C_0./# | <u>編続</u> 新<br>型 冊除            | A04 | 消防幫浦     |           | -       | 1   | -   |      | 常浦室           |
|            | 洩漏答報該僱          | <u>編続新</u><br>拉田(法             | A05 | 室內消防栓    |           | -       | 4   | -   |      | 宿舍、工廠         |
|            | 狎狺歔ヲ愅地祜目        | <u> 編続</u> 新<br>_ <u> </u> 世 除 | A06 | 火警受信總機   |           | -       | 1   | -   |      | 辦公室1F         |
|            | 初期我不够生的共        | <u> 編続</u> 新<br>塔              | A08 | 探測器      |           | -       | 102 | -   |      | 全區            |
|            | 個人防護裝備          | <u>組織新</u><br>拉冊除              | A09 | 緊急廣播主機   |           | -       | 1   | -   |      | 辦公室1F         |
|            |                 | <u> 編続</u> 新<br>_ <u>增</u> 新除  | A11 | 出口標示燈    |           | -       | 4   | -   |      | 辦1F.工廠        |
|            | 破壞器材            | 編結 新<br><u> </u> 一院            | A12 | 緊急照明燈    |           | -       | 17  | -   |      | 全區(除幫浦室<br>外) |
|            |                 | <u> 組織 新</u><br><u> </u>       | A14 | 發電機      |           | -       | 1   | -   |      | 常浦室           |
|            | 緊急通訊裝備          | <u> 編続</u> 新                   | A13 | 這結選水口    |           | -       | 1   | -   |      | 辦公室1F         |
|            | 彩松田本杯           | <u> 組織 新</u><br><u> </u>       | A02 | 戀吊式自動減火器 |           | -       | 2   | -   |      | 常浦室           |
|            | 积火用車輛           | <u> 追続</u> 新<br>塔 <u> </u>     | A07 | 手動報警機    |           | -       | 6   | -   |      | 辦1F.宿舍.工廠     |
|            | 其他相關證備          | 編 婚 推                          | A10 | 揚聲器      |           | -       | 5   | -   |      | 工廠            |
|            |                 | B.洩漏鬻                          | 報設備 | ř –      |           |         |     |     |      |               |
|            |                 | #                              | 編號  | 名稱       | 屬性        | 単位      | 數量  | 支援量 | 操作人數 | 存放位置          |
|            |                 |                                |     |          | 新墳        |         |     |     |      |               |
|            |                 |                                |     | No       | data to ( | display |     |     |      |               |
| C.洩漏緊急處理器具 |                 |                                |     |          |           |         |     |     |      |               |

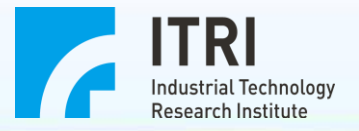

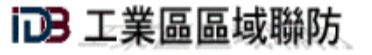

工廠基本資料

聯防活動 救災資源 事故通報作業 聯防廠商資料 工業區公共資料 進階管理

救災器材設備 化學品及危險物品 工廠圖示資料

◆單位名稱:新勝板金股份有限公司(帳號:TCC-TC-0001)

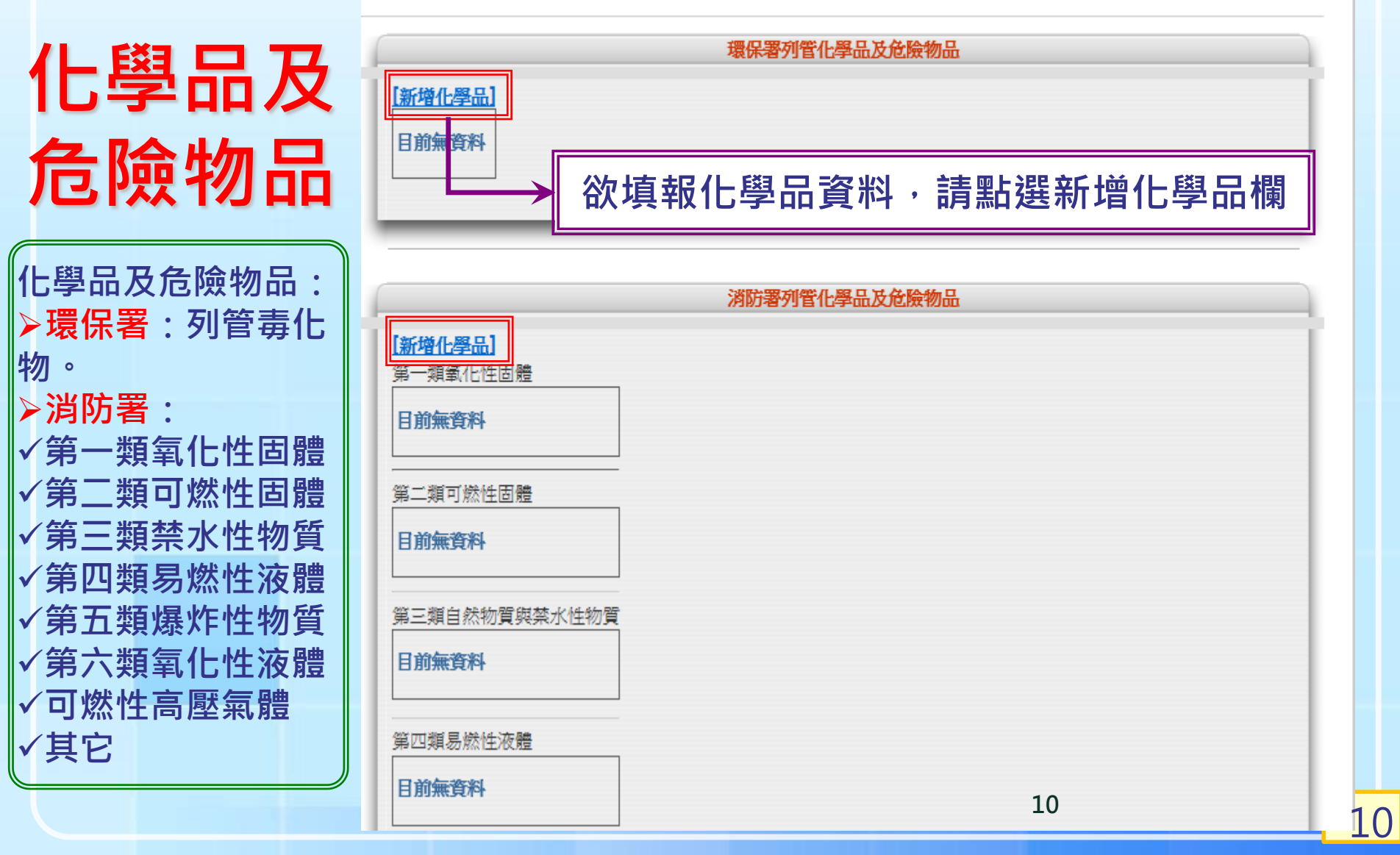

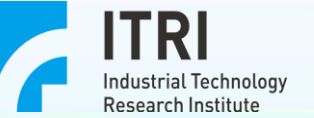

# <u> 環保署列管化學品及危險物品</u>

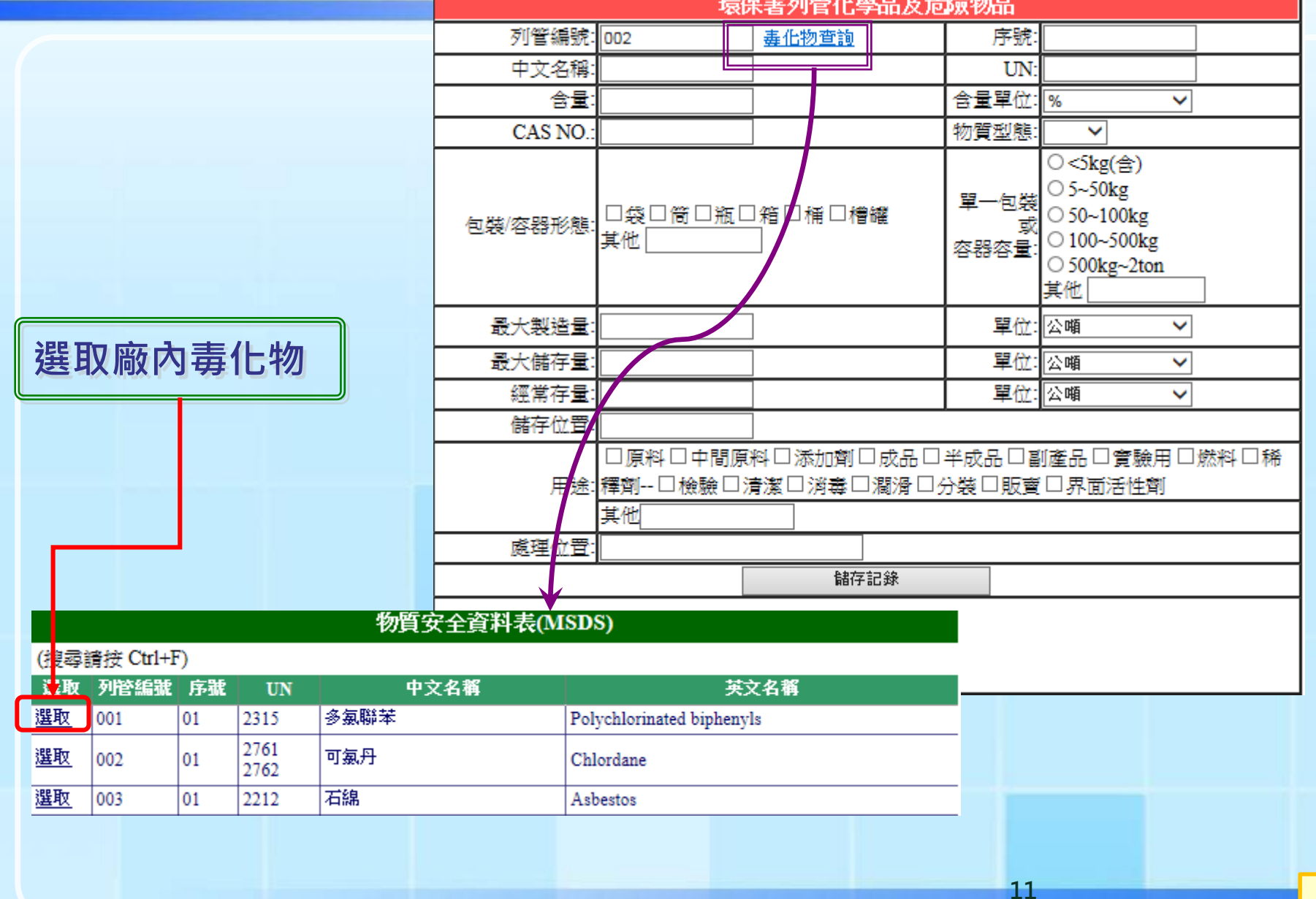

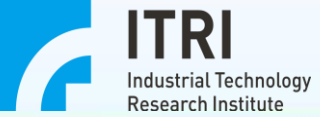

# 消防署列管化學品及危險物品

|                                                                          |                                                                  | 消防署列管化學品                                                          | 品及危險物品          | р<br>П                                                                                                    |
|--------------------------------------------------------------------------|------------------------------------------------------------------|-------------------------------------------------------------------|-----------------|----------------------------------------------------------------------------------------------------|
|                                                                          | 公共危險品類別                                                          | ឲ្យ:                                                              |                 |                                                                                                    |
|                                                                          | <ul> <li>○ 第一類氧化:</li> <li>○ 第四類易燃:</li> <li>○ 可燃性高壓:</li> </ul> | 性固體 ◎ 第二類可燃性固體 ◎ 第三類<br>性液體 ◎ 第五類爆炸性物質 ◎ 第六類<br>氧體 ◎ 其他未列入之公共危險物品 | 自然物質與禁<br>氧化性液體 | 专水性物質                                                                                                    |
|                                                                          | 中文名稱                                                             |                                                                   | UN:             |                                                                                                    |
| 古扣沙尔男石体儿                                                                 | 含量                                                               |                                                                   | 含量單位            | %                                                                                                    |
| 項報內防者列官1C<br>學品時,請記得點<br>選 <mark>類別</mark> ,若不知道<br>該化學品類別,可<br>將該化學物列入其 | 包裝/容器形<br>態                                                      | □袋□筒□瓶□箱□桶□槽罐<br>其他                                               | 單一包裝或<br>容器容量:  | <ul> <li>&lt;5kg(含)</li> <li>5~50kg</li> <li>50~100kg</li> <li>100~500kg</li> <li>500kg~2ton</li> <li>其他</li> </ul> |
| 他類。                                                                      | 最大製造量                                                            |                                                                   | 單位              | 公噸                                                                                                    |
|                                                                          | 最大儲存量                                                            |                                                                   | 單位              | 公噸 🖌                                                                                                    |
|                                                                          | 經常存量                                                             |                                                                   | 單位              | 公噸                                                                                                    |
|                                                                          | 儲存位置                                                             |                                                                   |                 |                                                                                                    |
|                                                                          | 用途                                                               | □原料□中間原料□添加劑□成品<br>□檢驗□清潔□消毒□潤滑□分割<br>其他                          | □半成品□<br>員□販賣□界 | 創產品□實驗用□燃料□稀釋劑<br>『面活性劑                                                                                             |
|                                                                          | 處理位置                                                             |                                                                   |                 |                                                                                                    |
|                                                                          |                                                                  | 儲存記錄                                                              | ł               |                                                                                                    |
|                                                                          |                                                                  |                                                                   |                 |                                                                                                    |
|                                                                          | Į                                                                |                                                                   |                 |                                                                                                    |

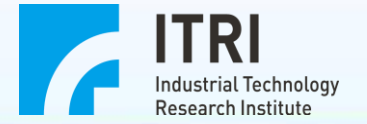

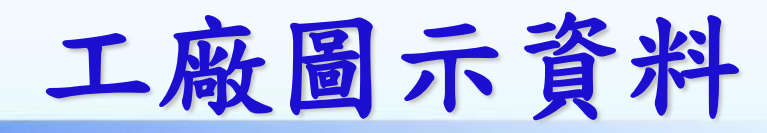

### 新勝板金股份有限公司 您好! | 首頁 | 登出

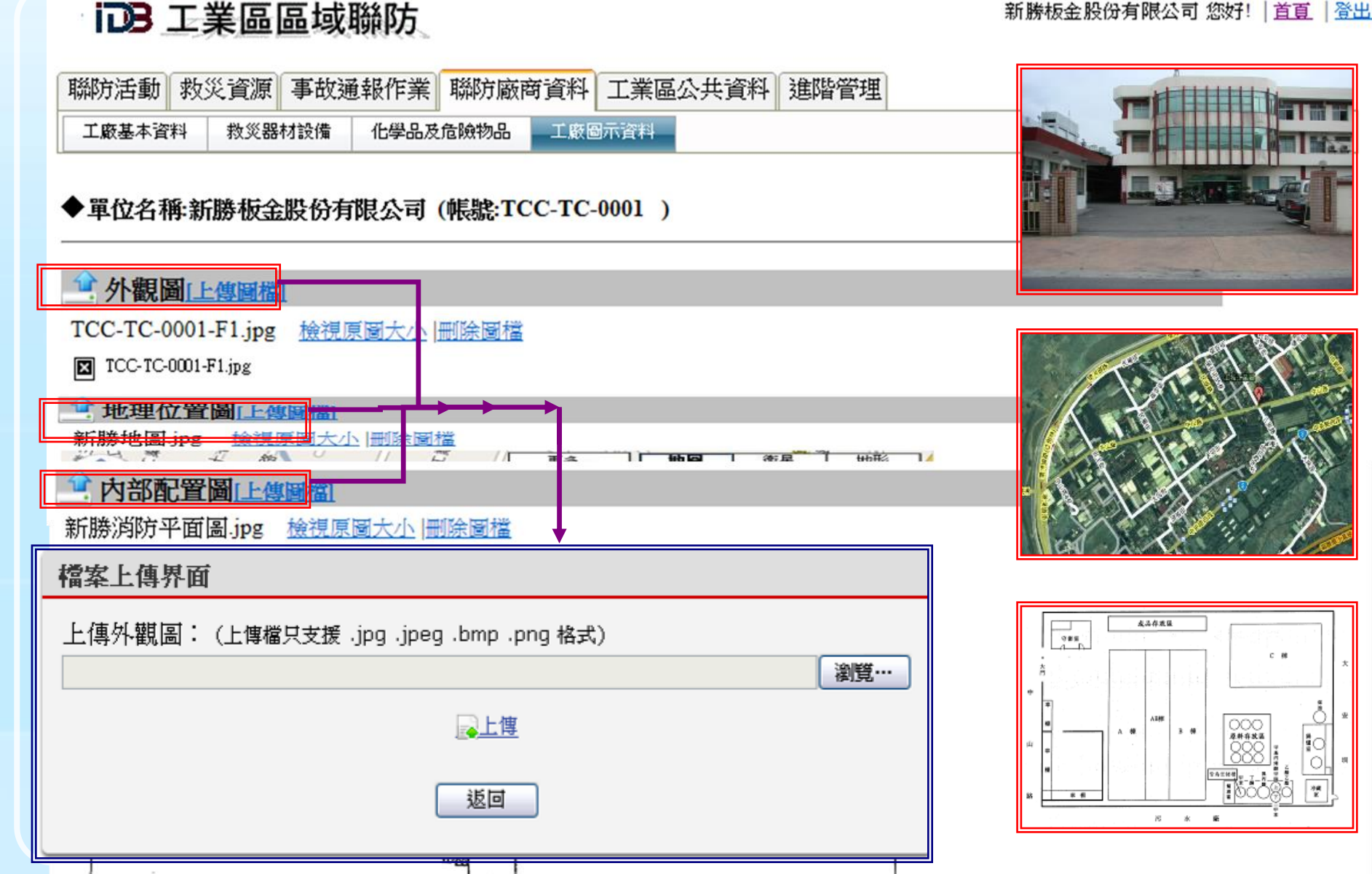

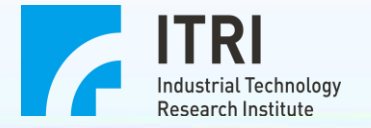

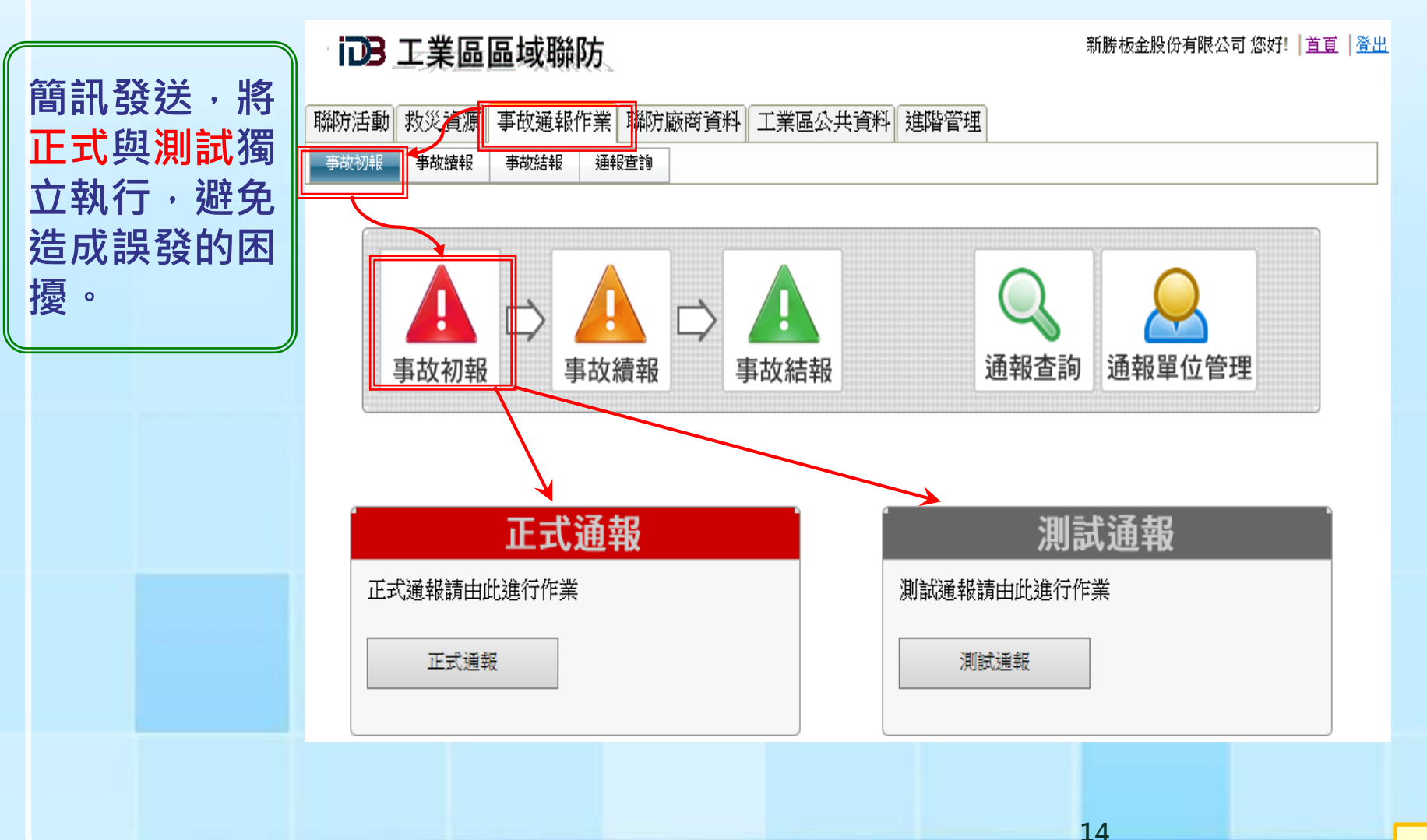

事故通報作業-1

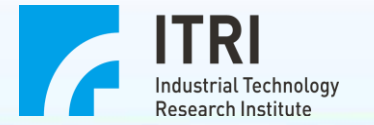

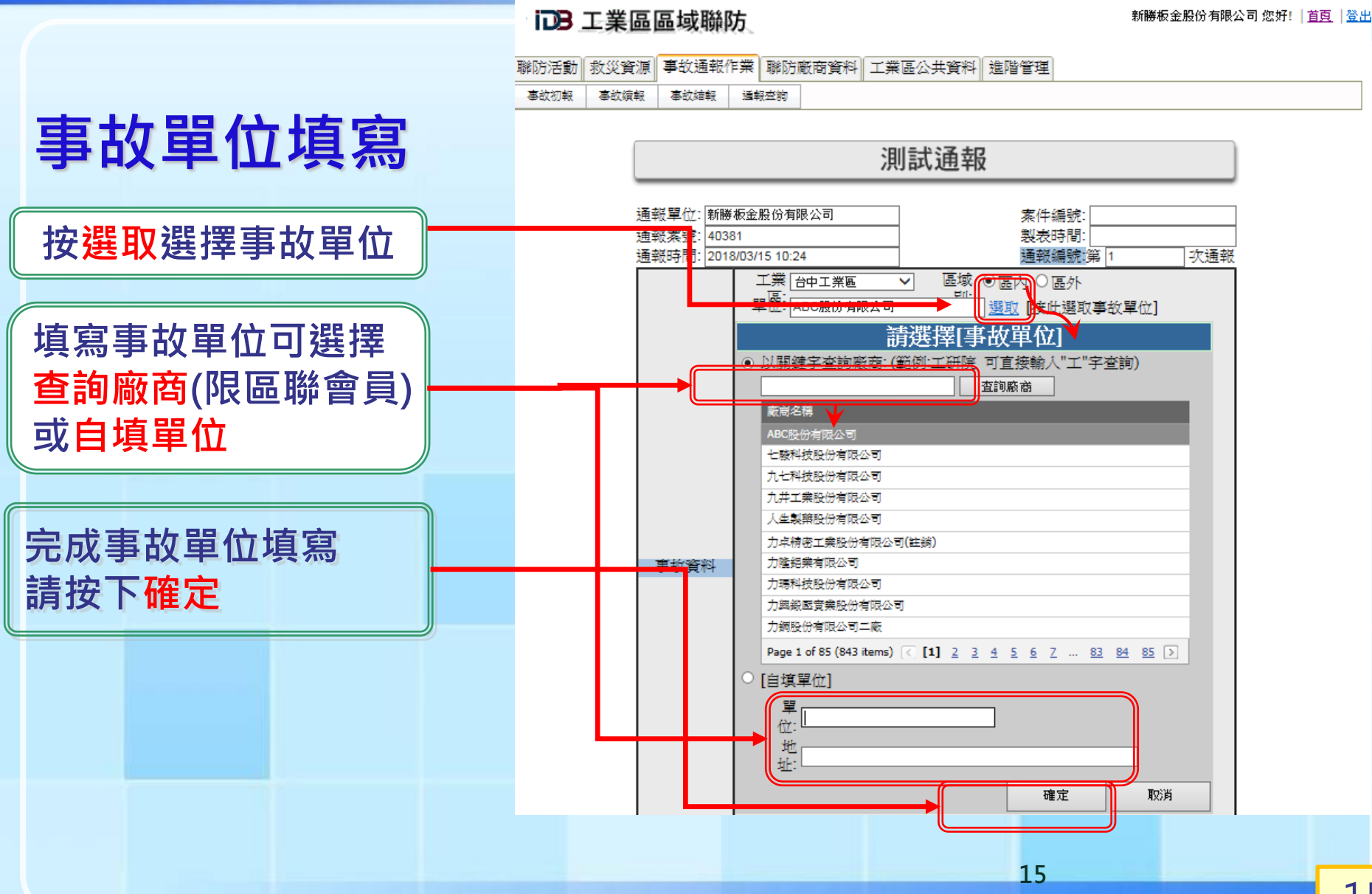

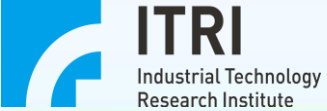

### **□**B 工業區區域聯防

新勝板金股份有限公司 您好! | 首頁 | 登出

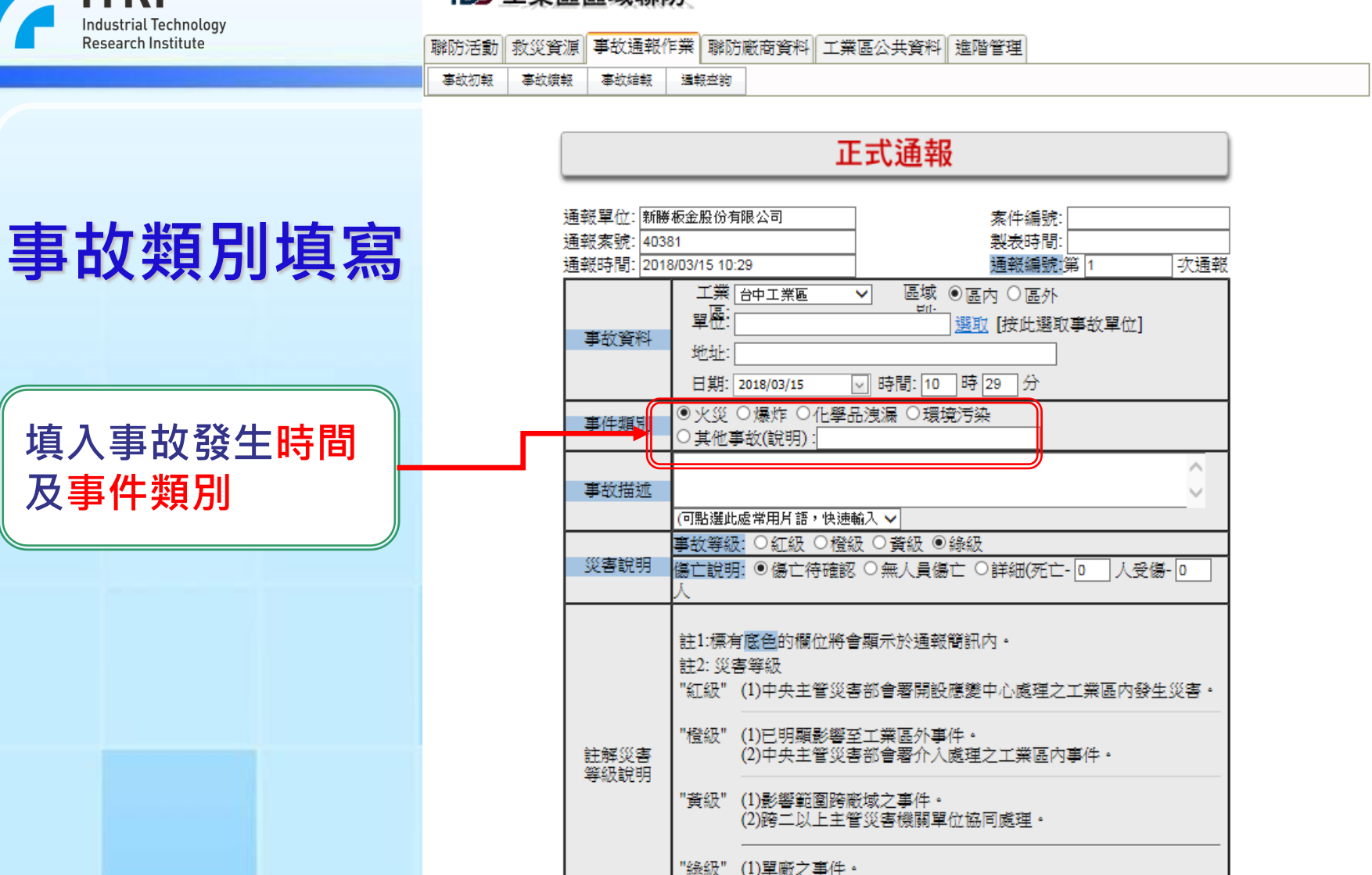

選擇通報者

(2)單一地方主管災害機關可逕予處理。

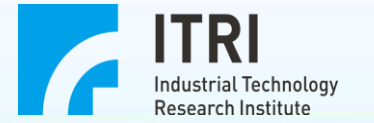

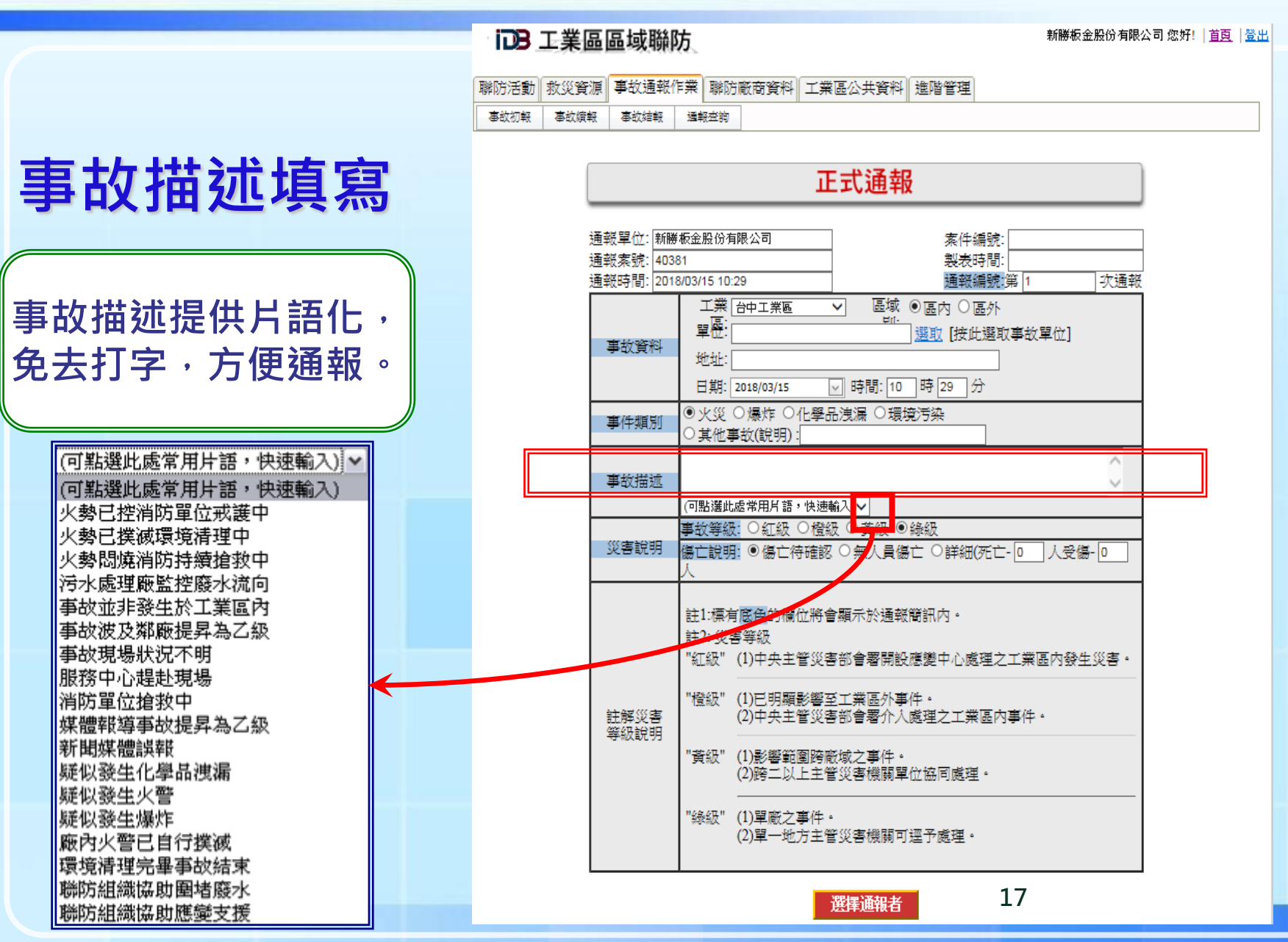

ITRI Industrial Technology Research Institute

□B 工業區區域聯防

- 新勝板金股份有限公司 您好! | <u>首頁</u> | <u>登出</u>

18

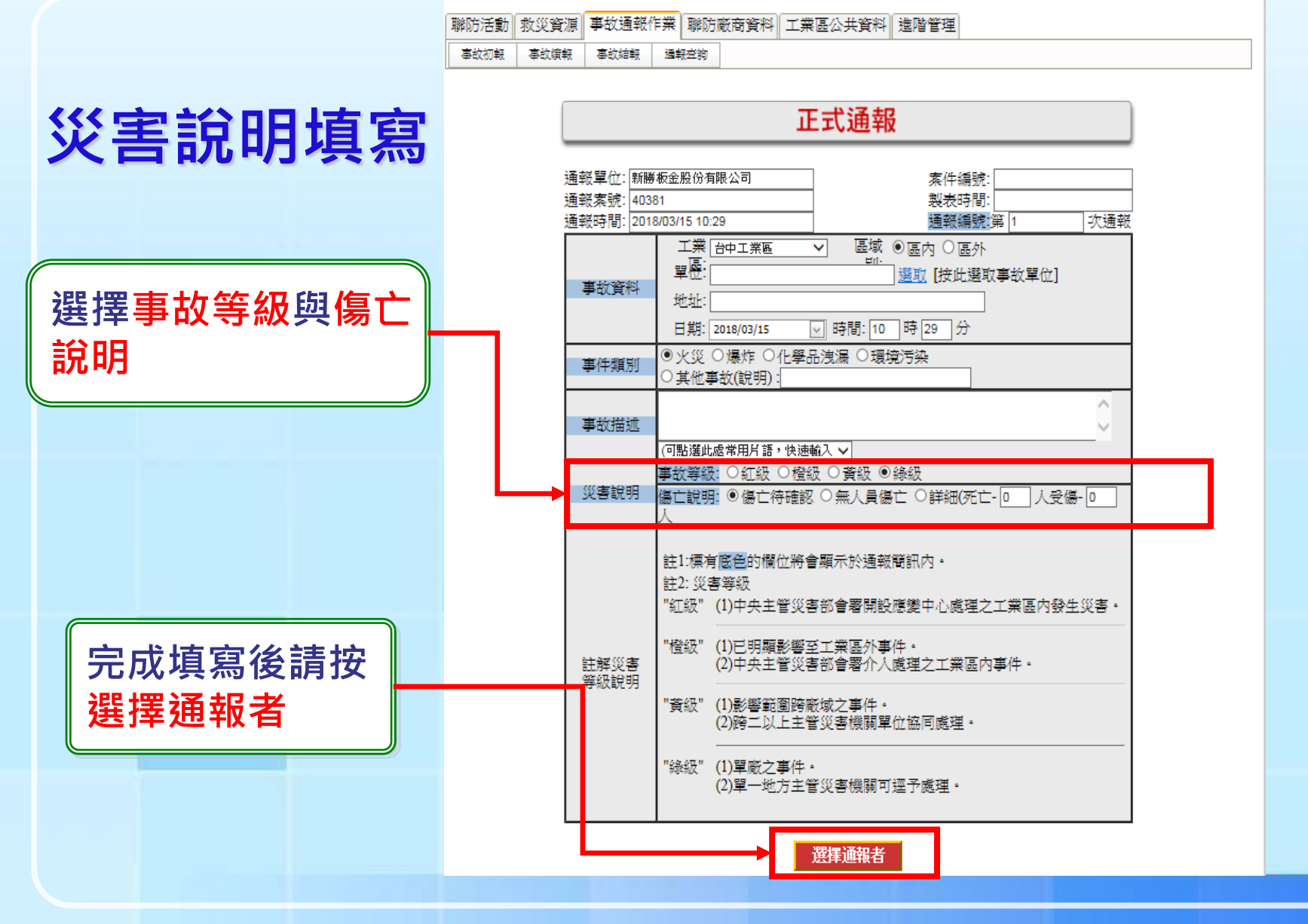

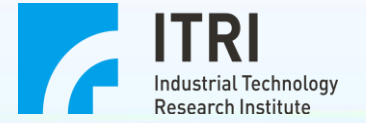

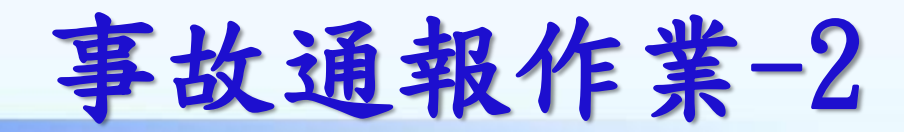

|                                  | idb .                   | 工業區                                                                                                    | 區域聯                                                                            | 防                                                                                                    |                          |                          |                                               |                         |                  |              | 新勝根            | 反金股份の    | 有限公司 您好 | !   首頁 | I  登出 |
|----------------------------------|-------------------------|----------------------------------------------------------------------------------------------------|--------------------------------------------------------------------------------|----------------------------------------------------------------------------------------------------|--------------------------|--------------------------|-----------------------------------------------|-------------------------|------------------|--------------|----------------|----------|---------|--------|-------|
|                                  | 聯防活動<br><sup>事故初報</sup> | 救災資源<br><sup>事故績報</sup>                                                                                                    | 事故通報<br><sup>事故結報</sup>                                                        | 作業                                                                                                    | 聯防廠商<br><sup>服</sup> 查詢  | 資料                       | 工業區公共                                         | 共資料 🔅                   | 進階管理             |              |                |          |         |        |       |
| 訊息修正後<br>需選擇重新<br>計算字數以<br>正式存檔  |                         | <ul> <li>●通報間</li> <li>●通報間</li> <li>● 1</li> <li>● 1<th>訊內容<br/><b>1息內容</b><br/>這區聯1報<br/>字數 簡訊</th><th>每封<br/>JE:03</th><th>簡訊長度<br/>/15區内:<br/>:1 第1</th><th>以70個9<br/>0:294<br/>封字數</th><th>字為限(中<br/>≃駿科技船<br/></th><th>英混合),ؤ<br/>٤,火災,<br/>2,2字</th><th>翌出的部代<br/>test031</th><th>分將以补<br/>5,傷亡</th><th>甫述簡訊發<br/>符確認,≦</th><th>≹出<br/>象級</th><th>~ ~</th><th></th><th></th></li></ul> | 訊內容<br><b>1息內容</b><br>這區聯1報<br>字數 簡訊                                           | 每封<br>JE:03                                                                                              | 簡訊長度<br>/15區内:<br>:1 第1  | 以70個9<br>0:294<br>封字數    | 字為限(中<br>≃駿科技船<br>                            | 英混合),ؤ<br>٤,火災,<br>2,2字 | 翌出的部代<br>test031 | 分將以补<br>5,傷亡 | 甫述簡訊發<br>符確認,≦ | ≹出<br>象級 | ~ ~     |        |       |
| 簡訊發送對<br>象,可執行<br>垂直通報與<br>水平通報。 |                         | ◆選擇通<br>工業局相<br>工業局<br>□□□□行行經經源<br>□□□□[[][][][][][][][][][][][][][][]][][][][]                                                                                                    | 報相關單位<br><sup>戰滅與軍位</sup><br>戰院院災害防防<br>一、一、一、一、一、一、一、一、一、一、一、一、一、一、一、一、一、一、一、 | 〕<br>■    :<br>救緊約<br>数第<br>2<br>3<br>2<br>3<br>3<br>3<br>3<br>3<br>3<br>3<br>3<br>3<br>3<br>3<br>3<br>3 | 工業 国務中 急 簡訊 通 幸 公 室 (毒 災 | 心    ]<br>〔<br>、爆炸〕<br>〕 | 研院<br>行の院災<br>層の祥<br>唐の華<br>沈の津<br>游の像<br>楊の清 | 書防救緊                    | 中的組織幹部           | 部            | 愛單位            | 2 第近1    |         |        |       |

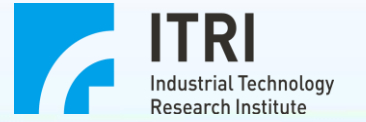

# 事故通報作業-3

|                              | 工研院                                                                                                    |             |
|------------------------------|----------------------------------------------------------------------------------------------------|-------------|
|                              | □ 金彊/取渡<br>☑ 工研院-區域聯防 沈O鵬 (預設)<br>☑ 工程測試用途 楊O橙 (預設)<br>☑ 綠維所-區域聯防 李o遼 (預設)<br>☑ 綠維所-區域聯防 陳o友 (預設)<br>☑ 綠維所-區域聯防 茂o寧 (預設)<br>☑ 綠維所-區域聯防 茶O融 (預設)<br>☑ 綠維所-區域聯防 英o字 (預設)<br>☑ 綠維所-區域聯防 英o字 (預設)<br>☑ 綠維所-區域聯防 伍o台1(預設)<br>☑ 綠維所-區域聯防 伍o台2(預設)<br>☑ 綠維所-區域聯防 伍o台2(預設)<br>☑ 綠維所-區域聯防 張o昂 (預設) | <u>阿上哥</u>  |
|                              | 區域聯防組織幹部                                                                                                    |             |
|                              |                                                                                                    | 티노로         |
| 水平通報:通報<br>群組 <b>區域化</b> ・減少 | ☑     台中工業區     張o瑙(預設)       ☑     台中工業區     黃o斌(預設)       ☑     台中工業區     劉o昇(預設)       ☑     台中工業區     王o葉(預設)       ☑     台中工業區     其o机(預設)                                                                                                    |             |
| 不必要的簡訊發送 ——                  | 支援單位                                                                                                    |             |
| ·提升事故通報的                     | □ 全選/取消                                                                                                    | <u> 미上묥</u> |
| 华11年11日。                     |                                                                                                    |             |
|                              | 無近二版                                                                                                    |             |
|                              |                                                                                                    | <u> 평보</u>  |
|                              | 選擇通報方式                                                                                                    |             |
|                              |                                                                                                    |             |
|                              | 20                                                                                                    |             |

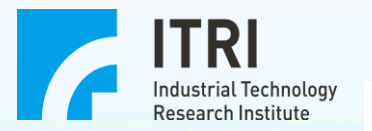

### DB 工業區區域聯防

新勝板金股份有限公司 您好! | 首頁 | 登出

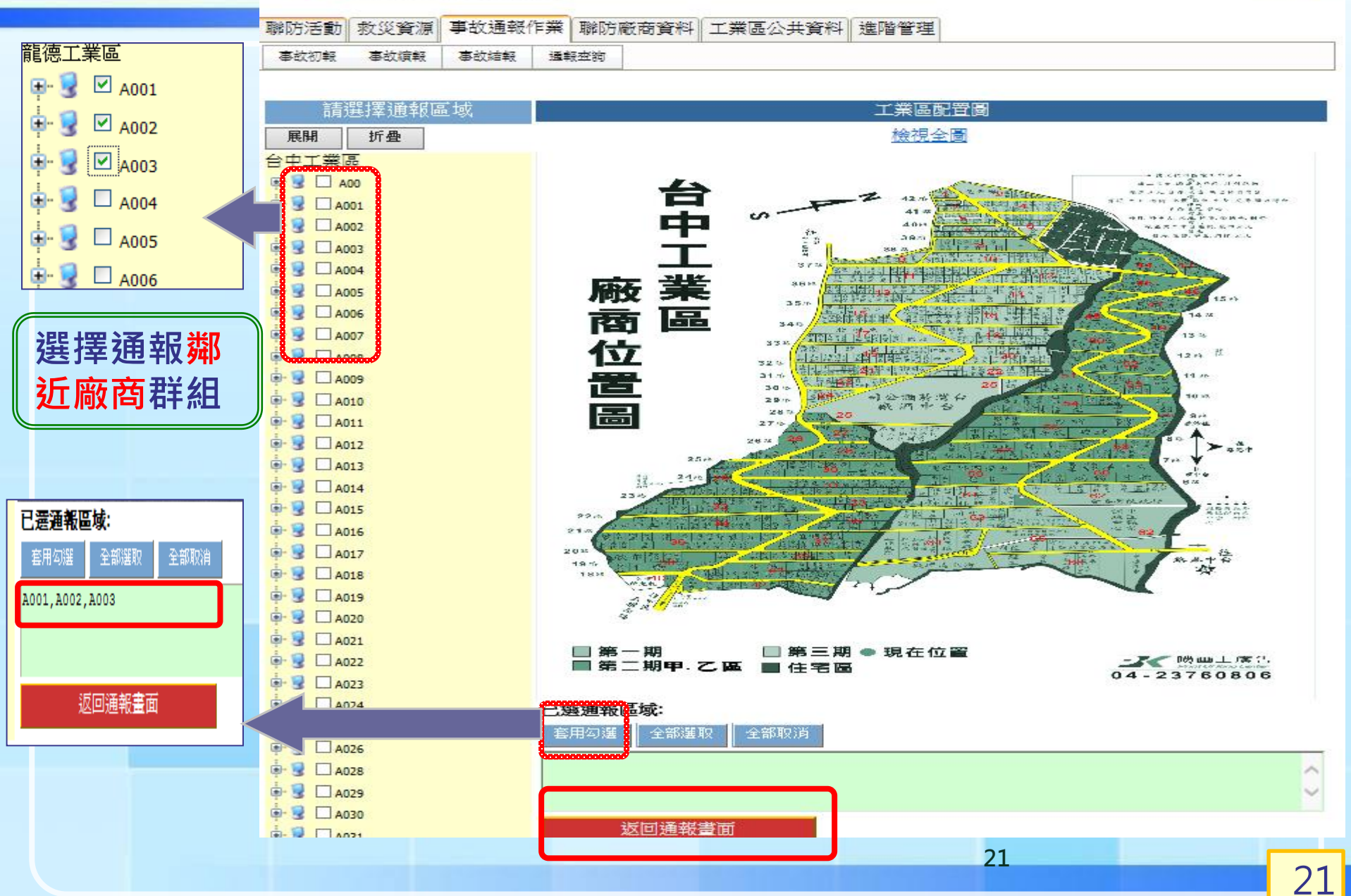

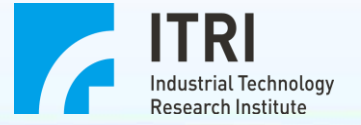

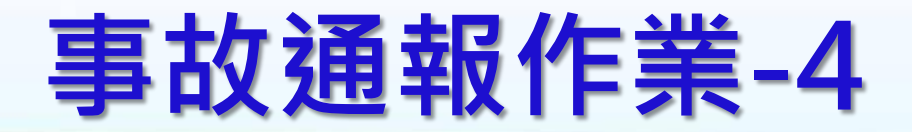

| 鄉近工廠            |            |
|-----------------|------------|
| □全選/取波   選取講藝區域 | <u>同上層</u> |
| ☑順天堂藥廠股份有限公司台中廠 |            |
| ☑ 勝雍鐵工廠         |            |
| ☑ 嘉泰化學工業股份有限公司  |            |
| □ 郁臻工業有限公司      |            |
| ☑ 亞日亞企業有限公司     |            |
| ☑醫蓮企業有限公司       |            |
| □ 裕新電機廠有限公司     |            |
| □職和科技股份有限公司     |            |
| □ 郁臻工業有限公司      |            |
|                 |            |
| 選擇通報方式          |            |
|                 |            |
|                 |            |

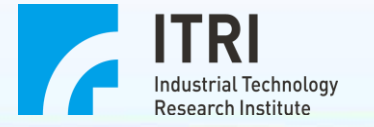

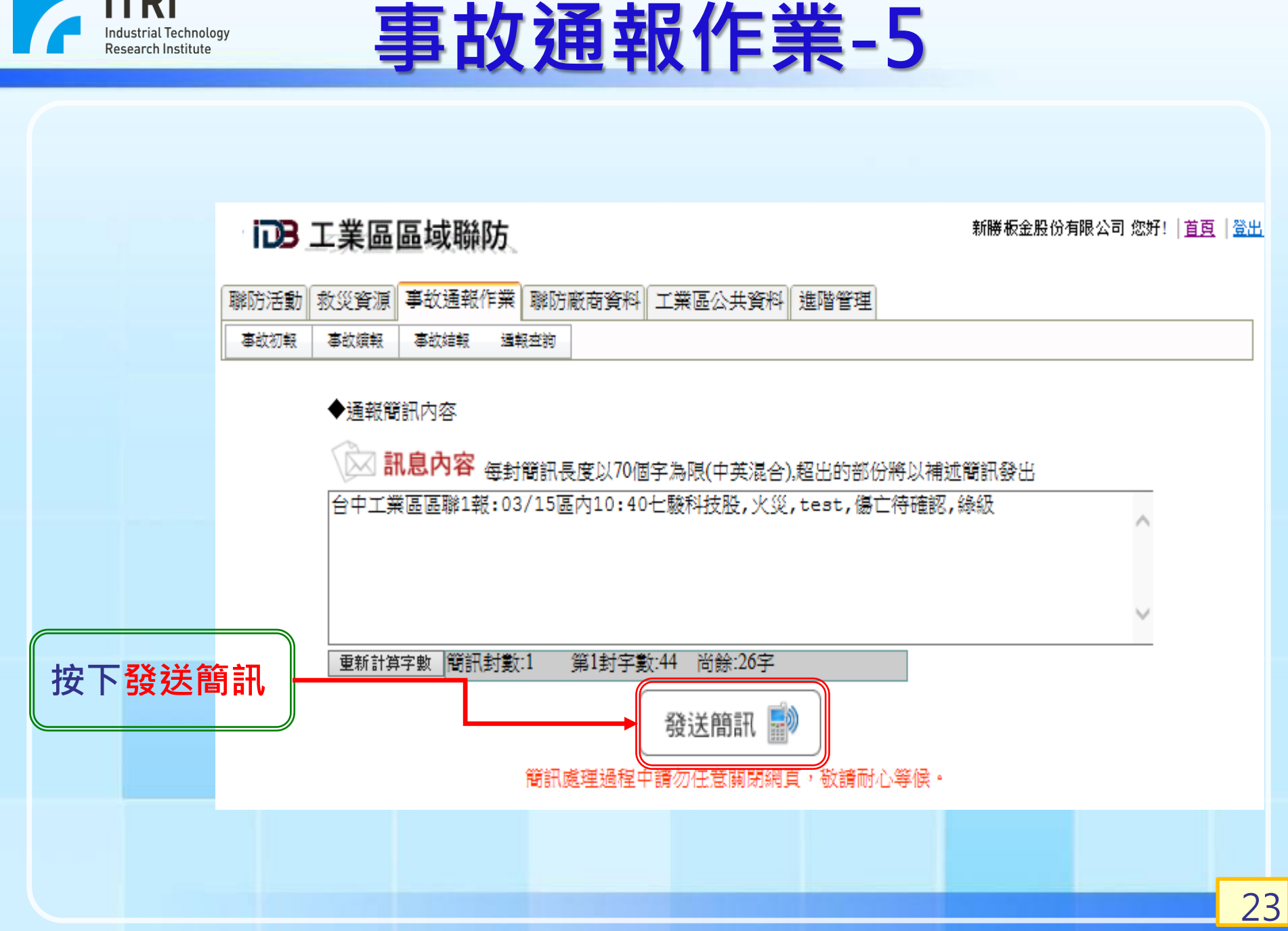

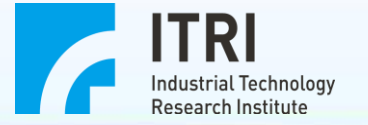

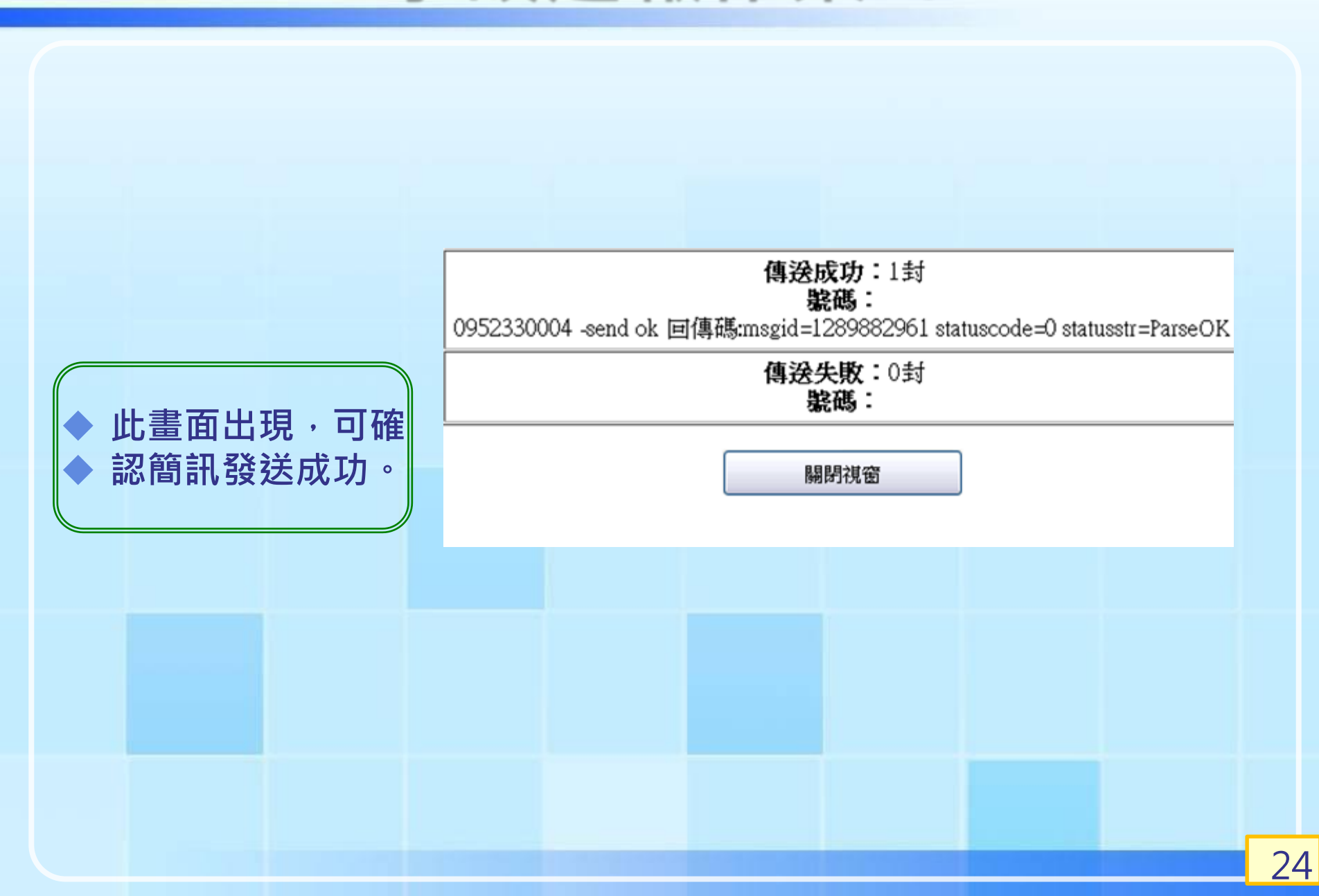

事故通報作業-6

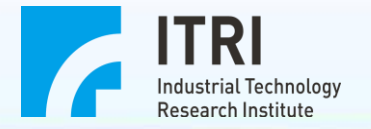

|                   |              | idb (               | 工業區區                     | 域聯防                                   |                  |        |                | 新勝板金股的                | <b>}有限公</b> | 司 您好 | ! 首       | 夏 登出      |
|-------------------|--------------|---------------------|--------------------------|---------------------------------------|------------------|--------|----------------|-----------------------|-------------|------|-----------|-----------|
| 簡訊                | l發送          | <b>聯防活動</b><br>事故初報 | 救災資源<br>事<br>事 故 旗報<br>事 | 故通報作業 聯防廠商資料<br><sup>18故結報</sup> 運報空約 | 「<br>工<br>第      | 幅公共資料  | 進階管理           | H                     |             |      |           |           |
| 續執                | 了作業          | ų                   | <b>山</b><br>事故初報         |                                       | 事故               | 結報     |                | Q 通報查詢 通報單            |             | 理    |           |           |
| 查詢<br>,點 <i>/</i> | 亥件事故<br>入執行續 |                     |                          | <sup>■</sup> 最近事故一覧表<br>篩選條<br>件:     | )筆事              | 牧紀錄    | <u> </u>       | 查詢                    |             |      |           |           |
| 報・打               | 操作模式         |                     |                          |                                       |                  |        |                |                       |             |      |           |           |
| 與初期               | <b>报一</b> 樣。 | 事故編號                | 工業區                      | 事故單位                                  | 燈號               | 事件類別   | 通報單位           | 事故發生時間                | 通報 次數       | 激망   | 續報        | 通報<br>記錄  |
|                   |              | 40382               | 台中工業區                    | 七職科技股份有限公司                            | 18 <b>7</b> .62  | 火災     | 新勝板全股份<br>有限公司 | 2018/3/15 上午 10:40:00 | 1           | 正式   | 這程        | <u>查問</u> |
|                   |              | 40381               | 台中工業區                    | 七職科技股份有限公司                            | 18.<br>19.       | 火災     | 新勝板全股份<br>有限公司 | 2018/3/15 上午 10:29:00 | 1           | ಗ್ ಸ | 這些        | <u>查問</u> |
|                   |              | 40380               | 台中工業區                    | 七職科技股份有限公司                            | <b>\$\$</b> \$\$ | 其他[說明] | 新勝板全股份<br>有限公司 | 2018/3/15 上午 10:13:00 | 1           | 測試   | 這級        | 查閱        |
|                   |              | 39441               | 台中工業區                    | test                                  | \$\$\$£          | 其他[說明] | 工研院            | 2017/6/29 下午 12:11:00 | 2           | 浏試   | <u>續報</u> | <u>查問</u> |
|                   |              | 39436               | 台中工業區                    | test                                  | \$ <b>7</b> .57  | 其他[說明] | 工研院            | 2017/6/29 上午 09:55:00 | 1           | 測試   | 鐘艇        | <u>変関</u> |
|                   |              | 39293               | 台中工業區                    | ABC股份有限公司                             | \$ <b>7</b> .27  | 火災     |                | 2017/6/7 上午 11:10:00  | 3           | 測試   | <u>續報</u> | <u>查閱</u> |
|                   |              | 39292               | 台中工業區                    | ABC股份有限公司                             | \$ <b>8</b> .87  |        | 台中工業區用<br>戶    | 2017/6/7 上午 11:12:00  | 1           | 渕武   | <u>續報</u> | <u>査問</u> |
|                   |              |                     |                          |                                       |                  |        |                |                       |             |      |           |           |

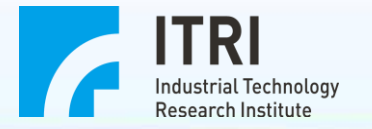

|   |                                       | 新勝板金股份有限公司 您好!   直直                                                                                                    | <u>登出</u> |
|---|---------------------------------------|----------------------------------------------------------------------------------------------------|-----------|
| Î | 簡訊發送                                  | <ul> <li>職防活動 教災資源 事故通報作業 聯防廠商資料 工業區公共資料 進階管理</li> <li>事故須報 事故績報 運報空約</li> </ul>                                                                                                    |           |
|   | <u>詰報</u> 作業                          | ■ 本 本 本 本 本 本 本 本 本 本 本 本 本 本 本 本 本 本 本                                                                                                    |           |
|   | 查詢該件事故<br>, 點入執行結<br>報,操作模式<br>與初報一樣。 | 【事故結報】與【通報空詞】<br>= # w 酸登年時間: 2018/2/13<br>~ 2018/3/15<br>通報類別: ●全部 ○正式通報 ○測試通報<br>= 件類別: ●全部 ○大災 ○爆炸 ○ 化學品洩漏 ○環境污染<br>= 物 工業區 ○<br>= 物 工業區 ○<br>= 物 工業區 ○<br>= 物 工業區 ○<br>= 物 工業區 ○<br>= 物 工業區 ○<br>= 物 工業區 ○<br>= 物 工業區 ○<br>= 物 工業區 ○<br>= 物 工業區 ○<br>= 物 五館 |           |
|   |                                       |                                                                                                    | 2         |

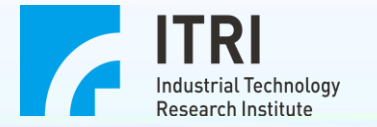

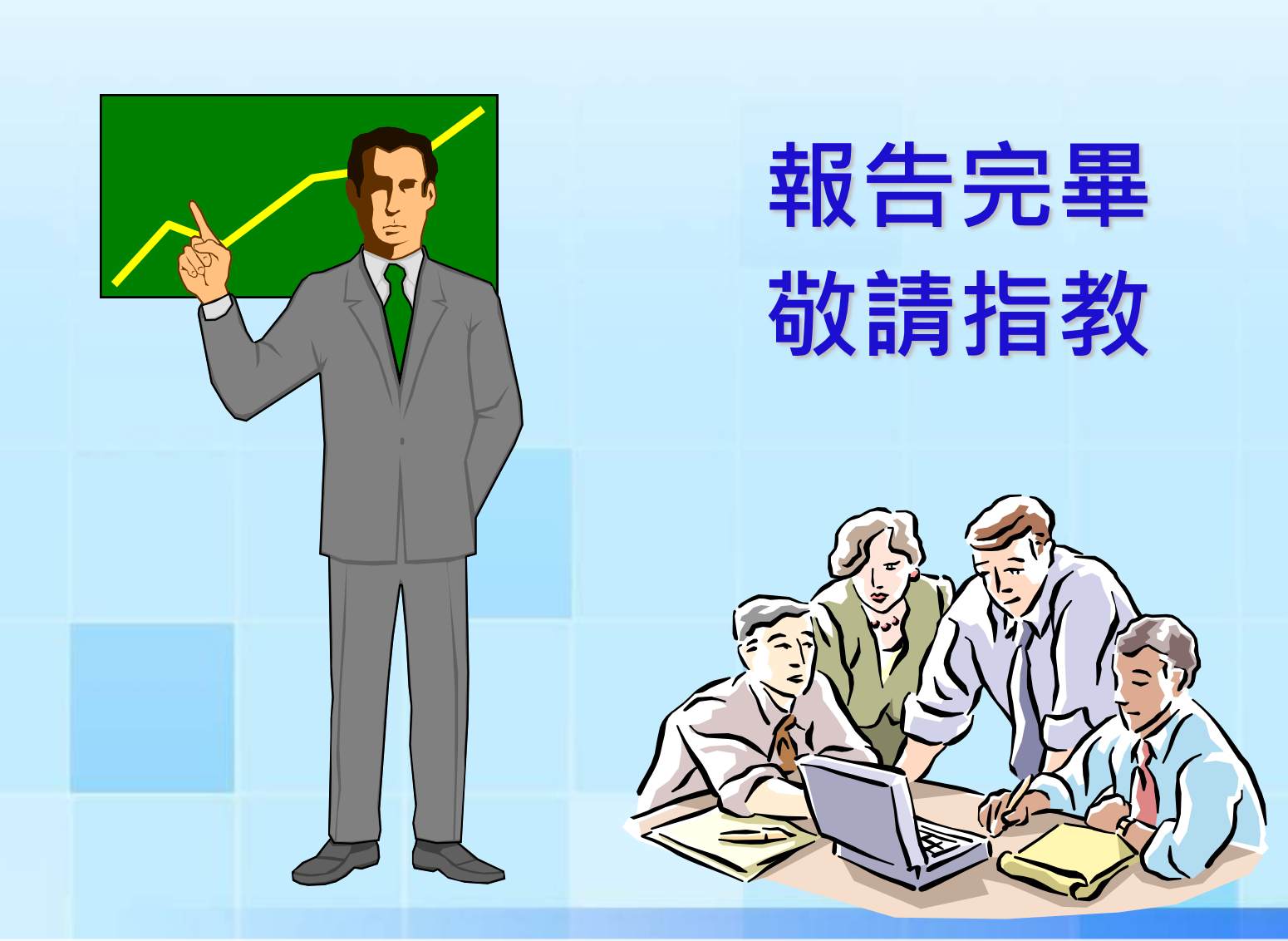